## 重修在线申请操作指引

各系部、班级:

教务系统已开放重修在线申请,具体操作如下:

一、登录新版教务系统,点击【报名申请】——【重修报名】

| <b>〕</b> 湖北: | 经济学院  | 法商学 | 院教务管  | 理系统   |
|--------------|-------|-----|-------|-------|
| 报名申请▼        | 信息维护▼ | 选课▼ | 信息查询▼ | 教学评价、 |
| 学籍显动由语       | ŧ.    |     |       |       |
| 重修报名         |       |     | Q     |       |
| 学生转专业国       | 申请    |     |       |       |
| 考级项目报名       | 5     |     |       |       |
| 新学访日坦尔       | z     |     |       |       |

二、选择重修课程

点击【查询】

\*不用填写课程名称,不用勾选开课学院

| 重修报名 |    |   |                         |           |     |                   |
|------|----|---|-------------------------|-----------|-----|-------------------|
| 开课学院 | 全部 | × | <b>课程</b> 按课程号、课程名称模糊查询 | <b>教師</b> | 教学班 | 按数学班名称模糊查询<br>查 询 |
| 重修报名 |    |   |                         |           |     |                   |

## 三、点击【报名】。若误报,可点击【退报】重新申请。

| 重修报       | 络    |         |                                             |        |               |        |      |     |           |              |          |
|-----------|------|---------|---------------------------------------------|--------|---------------|--------|------|-----|-----------|--------------|----------|
| Ŧ         | 採学院  | 全部      | •                                           |        | <b>课程</b> 按课程 | 号、课程名称 | 愛湖查询 |     | 教师        | 按教工号、        | 姓名模糊     |
| 重修报名      | 6    |         |                                             |        |               |        |      |     |           |              |          |
| 重修学年      | 重修学期 | 课程性质名称  | 【课程A】                                       | 可替把    | 與【课程A】的课程     | 操作     | 开课学院 | 学分  | 原修读学年     | 原修读学期        | 正考成绩     |
| 2021-2022 | 2    |         | [财务管理实务<br>课程代码:01300085<br>学分:4.0<br>成绩:0] |        |               | 报名     | 会计系  | 4.0 | 2018-2019 | 2            | 0        |
| 2021-2022 | 2    |         | [高级财务会计<br>课程代码:01400004<br>学分:3.0<br>成绩:01 |        |               | 报名     | 会计系  | 3.0 | 2018-2019 | 2            | 0        |
| 2021-2022 | 2    |         | [管理会计<br>课程代码:01400005<br>学分:2.0<br>成绩:0]   |        |               | 报名     | 会计系  | 2.0 | 2018-2019 | 2            | 0        |
| 重修报行      | N    |         |                                             |        |               |        |      |     |           |              |          |
| 重修学年      | 重修学  | 明 课程性质名 | 術 【课稿                                       | 程A】    | 可替换【课程        | A】的课程  | 操作   | 开课学 | 院         | 学分 原(        | 修读学年     |
| 2021-2022 | 2    |         | [财务管理实务<br>课程代码:01<br>学分:4.0<br>成绩:0]       | 300085 |               |        | 退报   | 会计系 |           | .0 2018-2019 |          |
| 2021-2022 | 2    |         | [高级财务会计<br>课程代码:01<br>学分:3.0<br>成绩:0]       | 400004 |               |        | 退报   | 会计系 |           | 3.0 20       | )18-2019 |
| 2021-2022 | 2    |         | [管理会计<br>课程代码:01<br>学分:2.0<br>成绩:0]         | 400005 |               |        | 报名   | 会计系 | 3         | 2.0 20       | 18-2019  |

四、对重修课程有疑问请联系教务部 307 余老师。

联系电话: 81977079

教务部

## 2022年3月4日